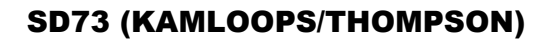

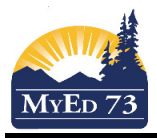

## Updating Transcript Records of Government Examinable Courses

Before starting this procedure make sure to:

- refer to the Ministry of Education Handbook of Graduation Procedures
- follow school standards and processes
- 1. Click Student top tab and find the student
- 2. Click the Assessments side tab
- 3. Click the year of the exam you need to adjust/modify

|    | 17/06/2013                       | Provincial Exam                         | Foundations of Math and Pre-Calculus 10 |  |  |
|----|----------------------------------|-----------------------------------------|-----------------------------------------|--|--|
| 4. | Adjust / modify the exam record: |                                         |                                         |  |  |
|    | Date *                           | 17/06/2013                              |                                         |  |  |
|    | Grade level                      | 10 👻                                    |                                         |  |  |
|    | Assessment Definition > Name *   | Provincial Exam 🔍                       |                                         |  |  |
|    | Subtest                          | Foundations of Math and Pre-Calculus 10 |                                         |  |  |
|    | Course Code                      | MFMP-10                                 |                                         |  |  |
|    | Print on Transcript              |                                         |                                         |  |  |
|    | Print on Report Card             |                                         |                                         |  |  |
|    |                                  |                                         |                                         |  |  |
|    | Accepted Blended Mark            |                                         |                                         |  |  |
|    | Accepted Exam Mark               |                                         |                                         |  |  |
|    | Blended Mark 1                   | 061                                     |                                         |  |  |
|    | Blended Mark 2                   | Adjust or enter as required             |                                         |  |  |
|    | Exam Code                        | Foundations of Math and F               |                                         |  |  |
|    | Course End Date                  |                                         |                                         |  |  |
|    | Exam Session Date 1              | 201306                                  |                                         |  |  |
|    | Exam Session Date 2              |                                         |                                         |  |  |
|    | Exam Mark 1                      | 063                                     |                                         |  |  |
|    | Exam Mark 2                      | Adjust or enter as required             |                                         |  |  |
|    | When finished, click             |                                         |                                         |  |  |

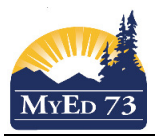

## Updating Transcript Records of Government Examinable Courses

- 5. Click Transcript side tab
- 6. Click Options, then Blended Marks to Transcript

| Options  | Reports                     |  |  |
|----------|-----------------------------|--|--|
| Add      | Add                         |  |  |
| Delete   |                             |  |  |
| Modify L | Modify List                 |  |  |
| Mass U   | Mass Update                 |  |  |
| Merge D  | Merge Drop/Adds             |  |  |
| Recalcu  | Recalculate Grade Levels    |  |  |
| Blended  | Blended Marks to Transcript |  |  |
| Query    |                             |  |  |
| Show S   | elected                     |  |  |
| Omit Se  | Omit Selected               |  |  |
| JOHOUCE  |                             |  |  |

7. Change the filter to **All Records** 

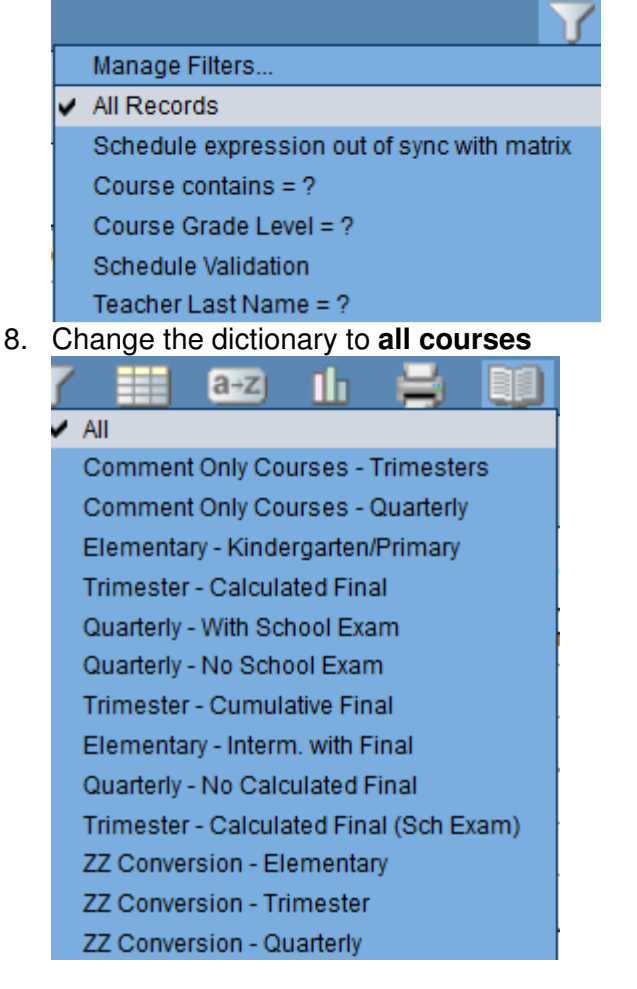

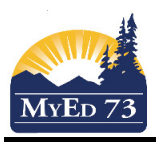

60 063

061

## Updating Transcript Records of Government Examinable Courses

MATH 10

## 9. Find the course that needs adjusting/modifying

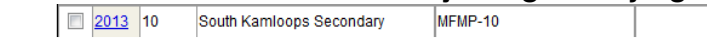

- 10. Click on the year to enter the record.
- 11. You can now modify:

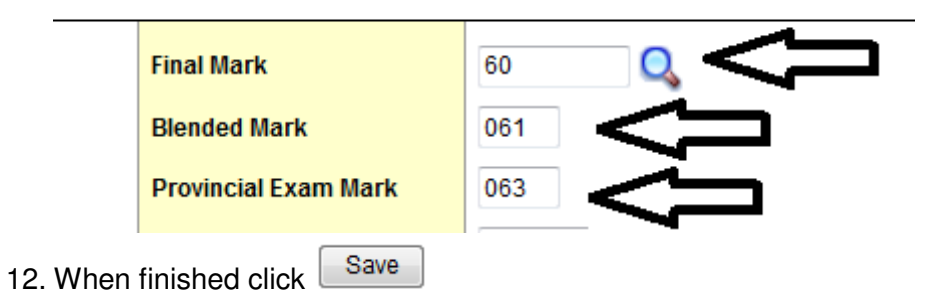